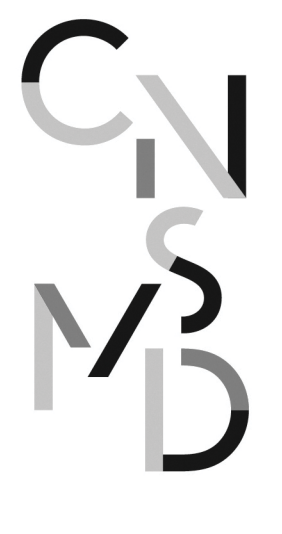

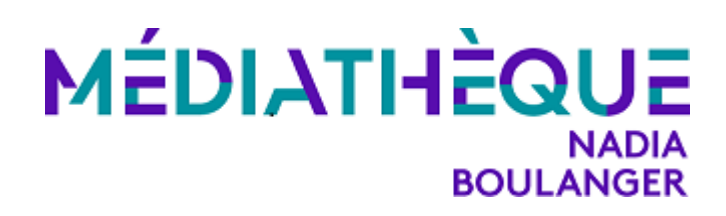

# NAXOS MUSIC LIBRARY

## PLAYLIST

#### CRÉER UN COMPTE ET SE CONNECTER (prérequis) :

- 1- Connexion à la base de données Naxos Music Library via le portail de la médiathèque (en utilisant ses identifiants de connexion lecteur)
- 2- Cliquer sur l'onglet « Playlists » ou « Listes de lectures »
- 3- Créer un compte personnel : « sign up »
- 4- Valider le lien dans l'e-mail reçu à l'adresse donnée lors de la création du compte
- 5- Les fois suivantes, se connecter à son compte (« login ») via l'onglet « Playlists ».

#### **FONCTIONNALITÉS :**

- Créer ses propres playlists :
  - Créer un dossier (« folder ») et le nommer
  - Créer une playlist et la nommer
  - o Rechercher de la musique, sélectionner tout ou parties des pistes
  - Les ajouter à une playlist
- Consulter les playlists de la médiathèque, d'un(e) professeur(e) ou celles créées par Naxos Music Library
- Les playlists personnelles sont modifiables (ajouts, modifications, bouger un ou plusieurs morceaux d'une playlist vers une autre, etc.)
- Les playlists administrées par la Médiathèque (ou les professeurs ou Naxos Music Library) ne sont pas modifiables.
- Importer une playlist d'un(e) professeur(e) ou de la médiathèque dans ses propres playlists

CONSERVATOIRE NATIONAL SUPÉRIEUR MUSIQUE ET DANSE DE LYON

TÉLÉPHONE 33 (0)4 72 19 26 26 FAX 33 (0)4 72 19 26 00

QUAI CHAUVEAU : P. 120 - 69266 LYON CEDEX

- Sécuriser ses playlists au moyen d'un mot de passe
- Partager tout ou partie d'une playlist :

C<sup>N</sup>

- Avec une personne sans abonnement à Naxos : en copiant l'URL de la playlist et en l'envoyant par e-mail.
- Avec une personne bénéficiant de l'abonnement Naxos Music Library : en exportant la playlist et en envoyant le fichier d'export par e-mail, cette personne pourra importer cette playlist dans ses propres playlists, sans avoir besoin de mot de passe si cette playlist est sécurisée.
- Exporter ses playlists pour effectuer des sauvegardes
- Possibilité de faire des commentaires
- Possibilité de changer l'ordre des pistes ou de les renommer
- Possibilité d'effacer des playlists ou de les déplacer

### **APPLICATION POUR SMARTPHONE**

- 1- Télécharger l'application Naxos Music Library sur son téléphone mobile via AppleStore ou PlayStore
- 2- Dans l'appli, se connecter avec les identifiants déclarés lors de la création de son compte Playlist Naxos
- Possibilité de créer, modifier ses playlists depuis l'application à partir du menu « Playlists » puis « Student Playlists ». Le compte se synchronise, quel que soit le support qu'on utilise.
- Retrouver les playlists de l'institution et des professeurs
- Voyage en avion ? Séjour sur une île déserte ? Vous avez la possibilité de télécharger en « Offline content » des albums ou des playlists pour une durée de 30 jours.
- 3- Si l'accès à l'application NML est désactivé, il faut se reconnecter sur son compte « Playlists » de Naxos Music Library en passant par le portail de la médiathèque.